## Submitting the Comprehensive Portfolio in Tk20 (a.k.a., Graduate Portfolio)

- 1. Log in to Tk20
- 2. Click on the Portfolios tab on the left. You will see a list of all the portfolios available to you.
- 3. Click on the Comprehensi Reptfolio.

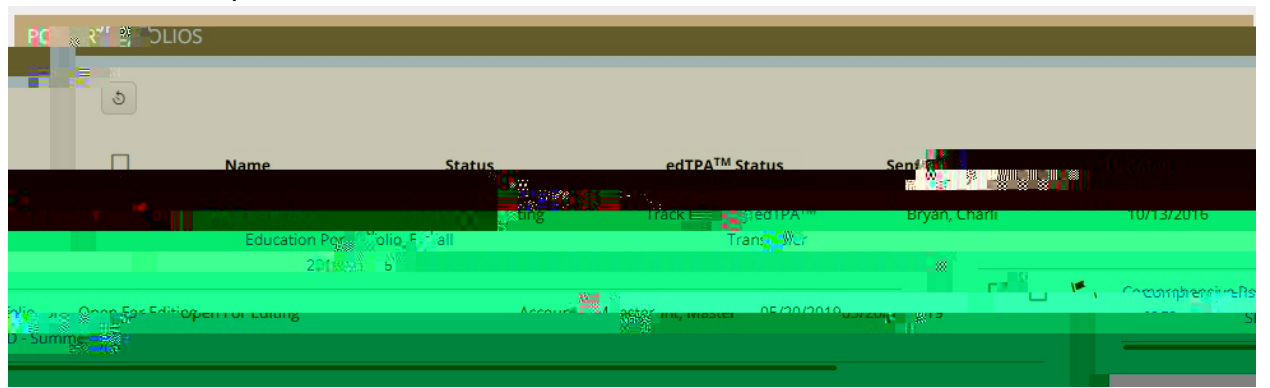

4. In the portfolio, you will see multiple tabs. Click on each to see what items you need to submit within each tab. Each tab may have one or more items you need to submit. The first tab is an introduction. Note that the last three tabs, Assessment, Exterssiend Feedback are where you will find your evaluation results. The first "Assessment" tab is a part of the portfolio you must submit.

| CONFERRE    | HENSIVE PORTF        | olio-se d'-se             |                                       |                  |                |                      |                                    |
|-------------|----------------------|---------------------------|---------------------------------------|------------------|----------------|----------------------|------------------------------------|
| Shere       | Comrill              |                           | x                                     | 751              |                | 28                   | -                                  |
| ssessment   | Extensions           | 77 –<br>Feedback          | · · · · · · · · · · · · · · · · · · · |                  | Final Refle    | SPED Instructional I | Expy, A                            |
| ssee warman |                      |                           |                                       |                  | Portfolio Name | ငပဂ်ရာ               | renehaveiro.Rostfo <sup>li</sup> o |
| Peortfolio  | also called the "gra | iduate nortfolio" or "adv | ranced licensure north                | olio" for Martin | Description    |                      | This is the Comprehen              |
|             |                      | ×                         |                                       |                  |                |                      |                                    |
|             |                      |                           |                                       |                  |                |                      |                                    |
|             |                      |                           |                                       |                  |                | Con Sins Sure        | 806.05C                            |

5. When you click one of the tabs, such as Leadership, you will see an "Attachments" section and an "Additional Attachments" section

| 999 814 - 200398999 988 - 200991 <b>9</b> 94 - 10 - 1000000000 - 23 |
|---------------------------------------------------------------------|
|                                                                     |
|                                                                     |

- a. If you have taken this class of submitted the assignment in Tk200 evaluation, use the top "Attachment(s)" section to select that assignment and migrate it to this part of your portfolio.
- b. If you did not submit this assignmeint Tk20 for evaluation, use the bottom "Additional Attachments" section to upload the file with your assignment. Click on the Select button under "Additional Attachments"

| SELECT                                                                                                    |             |
|----------------------------------------------------------------------------------------------------|-------------|
| Create New Artification Select Select |             |
|                                                                                                    |             |
|                                                                                                    | 30%%W       |
|                                                                                                    | -           |
|                                                                                                    | CANAL CANAL |
|                                                                                                    |             |

Pick "File" from the drop-down menu.

| SELECT STORE AND A STORE ACHMENT   |                                                                                                    |
|------------------------------------|----------------------------------------------------------------------------------------------------|
| Create No.                         |                                                                                                    |
| Please Select the Artifact Type: * |                                                                                                    |
|                                    | nesse breu.<br>Bijde protectum Timeshget<br>Handling generation and the Difference of the Difference of the Band Market of the Difference of the Band Market of the Difference of the Band Market of the Difference of the Band Market of the Difference of the Band Market of the Band Market of the Band Marke |
|                                    |                                                                                                    |
|                                    | antricul<br>🎬 (All Arstrant)                                                                                                    |
|                                    |                                                                                                    |
|                                    | a - Karanan Karana<br>IE Sengari Jakar a ana ang ang ang ang ang ang ang ang a                                                                                                    |
|                                    |                                                                                                    |
| Intern Assessment of Clinical      | Refundet Super set ≢                                                                                                    |

## Then give the file a title and upload it

| lease Select the Artifact Type: *     | File   | ~ |
|---------------------------------------|--------|---|
| lease upload your file using the 'the |        |   |
| itle:*                                | File 4 |   |
| escription:                           |        |   |
|                                       |        |   |
|                                       |        |   |
|                                       |        |   |
|                                       |        |   |
|                                       |        |   |
| ttached Documents                     |        |   |
|                                       |        |   |

6. For the Differentiation/Dversity section, you will only be abl